## ONE eCommerce

## 複数のブッキングを申請する Webブッキング

May,2022

# AS ONE, WE CAN.

Copyright © Ocean Network Express Pte. Ltd. All Rights Reserved

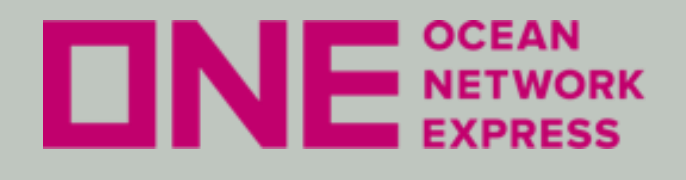

- ・ eCommerceのユーザーID登録方法 初めてご利用のお客様は、ユーザー登録が必要です。
- eCommerceの輸出ブッキング手順 本船スケジュール検索機能を利用したブッキング依頼や、 ブッキング確定後の各種情報配信設定を行う事が出来ます。
- 上記については、以下URLにある日本語マニュアルをご覧ください。

https://jp.one-line.com/ja/standard-page/web-booking

ファイル名:e-Commerce 日本語マニュアル

## × WEB BOOKING 日本語マニュアル

下記日本語マニュアルをご参照ください。

• 📾 e-Commerce 日本語マニュアル (as of 9th May, 2022).pdf

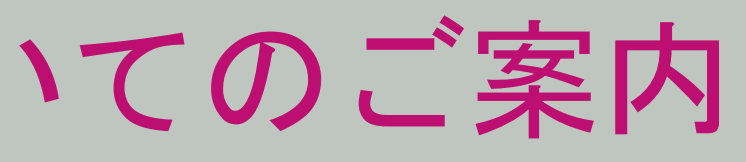

## ONE eCommerce 複数のブッキングを申請する場合の 入力手順と注意事項

OCEAN NETWORK EXPRESS

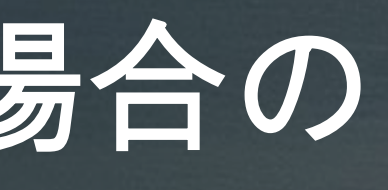

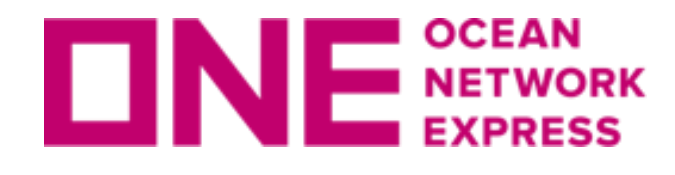

複数のブッキングを申請する場合の入力手順

以下に該当する場合、新規ブッキング画面のSchedule欄より Manage Schedule機能を利用して複数のブッキング依頼を1度に発信でき ます。

- Origin/Destinationが同じ場合。
- ・コンテナの本数やコンテナタイプが同じ場合。
- Commodityが同じ場合。
- Contractが同じ場合。

※上記の条件に該当しない場合は、本機能を使わずに1件ごとの申請を お願い致します。

※Manage Schedule機能からSubmitした複数のブッキングを一度に 変更する事はできません。"Manage"ボタンが無効になります。 "ブッキング状況"画面より1件毎に選択の上で編集ボタンをクリック し変更をお願い致します。

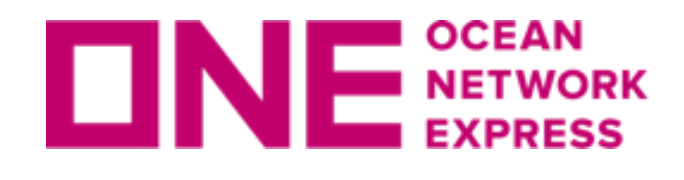

複数のブッキングを申請する場合の入力手順

ScheduleにあるManage Scheduleより1度の送信で複数のブッキング依頼を発信できます。

新規ブッキング画面より、顧客情報とLocationの情報を入力後"本船"のスケジュールを選択 してください。

先に1つ目の本船を選択して頂いたのち、2つ目以降のブッキングを入力する事が可能です。

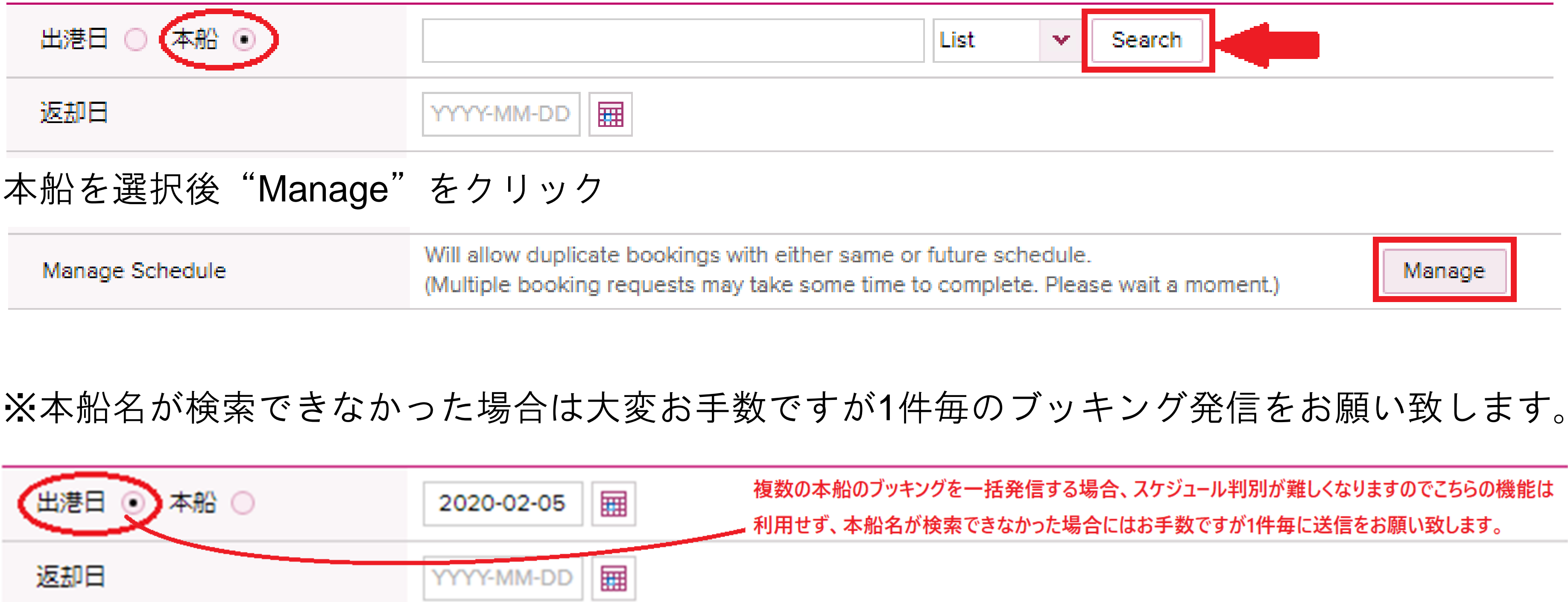

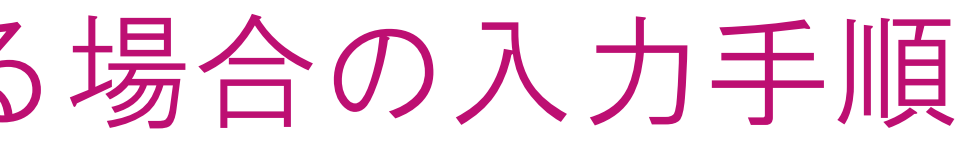

## Search ¥. Manage

複数の本船のブッキングを一括発信する場合、スケジュール判別が難しくなりますのでこちらの機能は - 利用せず、本船名が検索できなかった場合にはお手数ですが1件毎に送信をお願い致します。

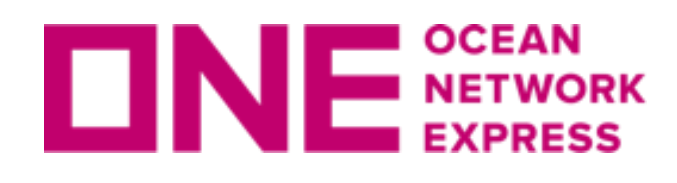

複数のブッキングを申請する場合の入力手順

### Manage Schedule

Please note that aside from the selected vessel or selected departure date, all booking details will remain the same.

| + | - Duplic | ate 1          |                 |                    |                        |                              |
|---|----------|----------------|-----------------|--------------------|------------------------|------------------------------|
|   | Booking  | Departure Date | Service<br>Lane | Vessel             | Loading Port           | Discharging Po               |
|   | Booking1 | 2022-05-07     | JSM             | ATHENS BRIDGE 129S | TOKYO, TOKYO,<br>JAPAN | HONG KONG, HO<br>KONG, CHINA |
| • | Booking2 | 2022-04-27     |                 |                    | TOKYO, TOKYO,<br>JAPAN | HONG KONG, HO<br>KONG, CHINA |

閉じる Reset Save

"Manage" をクリックするとManage Scheduleの画面が開きます。

左上にある"+"でブッキングを追加することが可能です。 削除したい場合は、該当のブッキングの左側に を入れ、"-"をクリックすると削除が可能です。

追加したブッキング毎に本船を選択してください。 "Search"をクリックすると、本船スケジュールの一覧が別ウィンドウで表示されます。

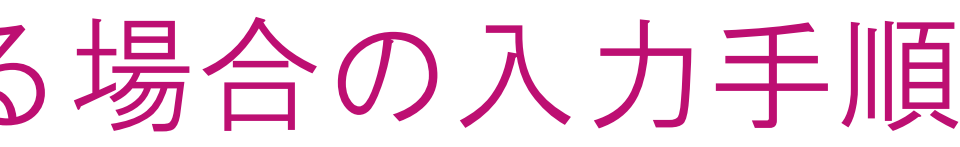

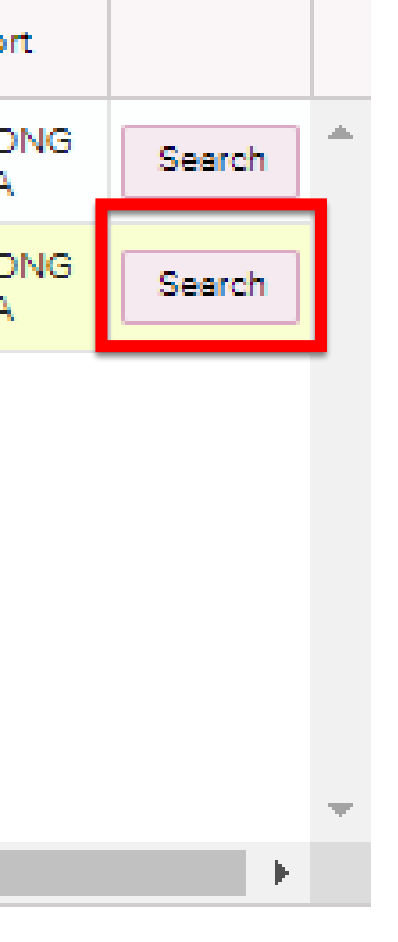

Total: 2

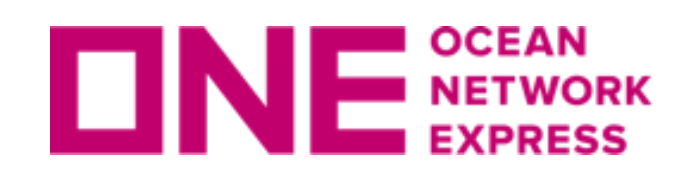

複数のブッキングを申請する場合の入力手順

### 本船スケジュール 検索 - 一覧

| From : TOKYO, TOKYO, JAPAN<br>To : HONG KONG, HONG KONG |       |  |  |  |
|---------------------------------------------------------|-------|--|--|--|
| *期間 2022-04-27 🖬 🔨 2022-05-04 🖬                         |       |  |  |  |
| 優先                                                      | All 🗸 |  |  |  |
| Vessel                                                  |       |  |  |  |

|   | Inland Cut Off Time    | Port Cut Off Time      | Loading Port | Vessel                | Lane | Departure Date   |   |
|---|------------------------|------------------------|--------------|-----------------------|------|------------------|---|
|   | 2022-04-27 16:30 (Wed) | 2022-04-27 16:30 (Wed) | τοκγο, τοκγο | NYK FURANO 080S       | NZJ  | 2022-04-29 04:00 | - |
|   | 2022-04-28 16:30 (Thu) | 2022-04-28 16:30 (Thu) | токуо, токуо | MOL ENDOWMENT<br>060S | JSM  | 2022-05-01 03:00 |   |
| 1 | 2022-04-28 16:30 (Thu) | 2022-04-28 16:30 (Thu) | ΤΟΚΥΟ, ΤΟΚΥΟ | WAN HAI 501 224S      | JS3  | 2022-05-01 08:00 |   |

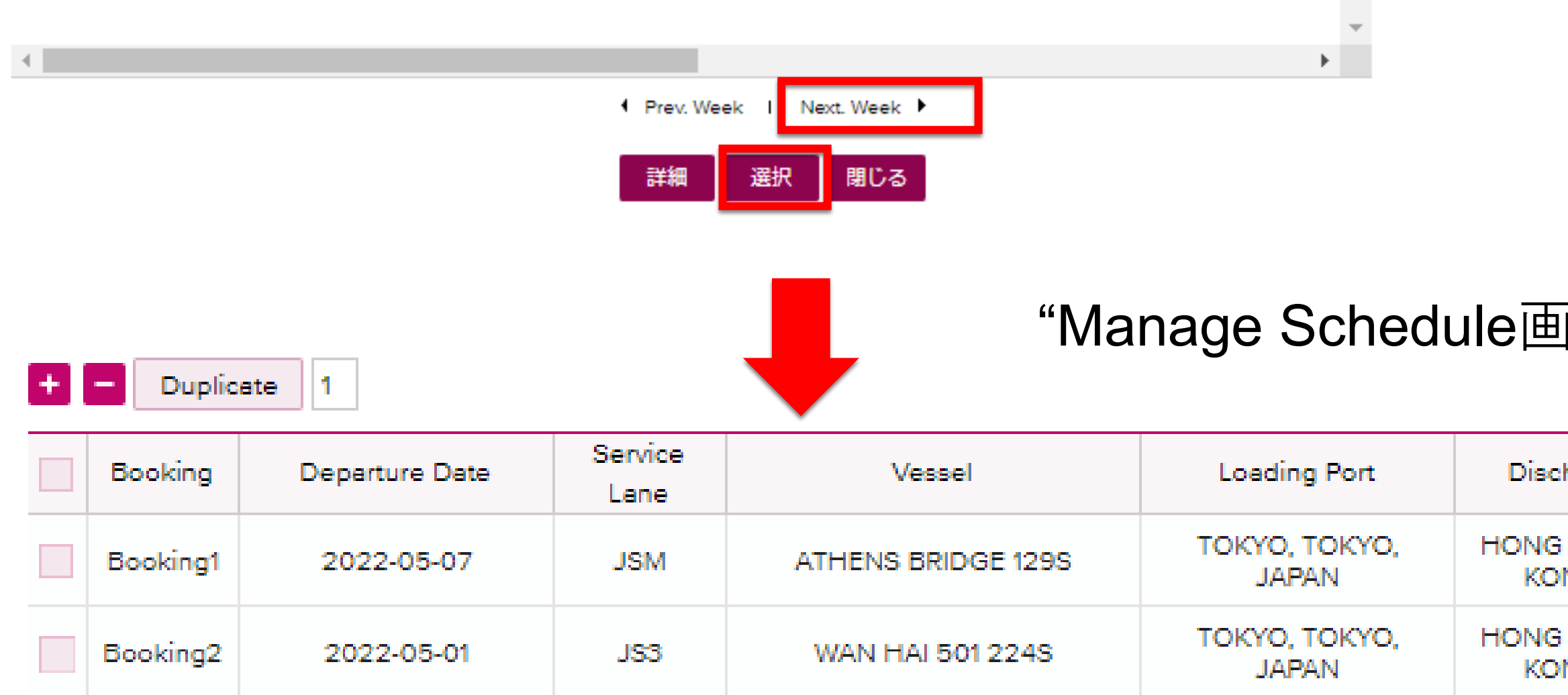

"検索"または "Next Week "をクリック

™ご希望の本船を選択し左側に✔を 入れ"選択"をクリックしてください。

> ※一覧のみでカレンダー形式での表 示はありません。

## "Manage Schedule画面に選択した本船が反映されます。

| Search | *                |
|--------|------------------|
| Search |                  |
|        | Search<br>Search |

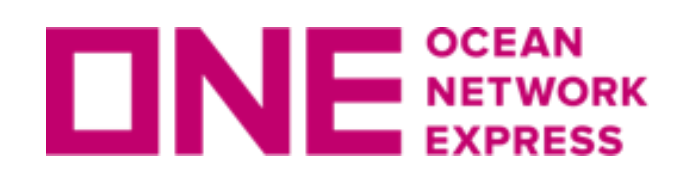

複数のブッキングを申請する場合の入力手順

### Manage Schedule

Please note that aside from the selected vessel or selected departure date, all booking details will remain the same.

| + | Duplic   | ste 2          |                 |                    |                        |                       |
|---|----------|----------------|-----------------|--------------------|------------------------|-----------------------|
|   | Booking  | Departure Date | Service<br>Lane | Vessel             | Loading Port           | Discharging           |
|   | Booking1 | 2022-05-07     | JSM             | ATHENS BRIDGE 129S | TOKYO, TOKYO,<br>JAPAN | HONG KONG<br>KONG, CH |
| ~ | Booking2 | 2022-05-01     | JS3             | WAN HAI 501 224S   | TOKYO, TOKYO,<br>JAPAN | HONG KONG<br>KONG, CH |
|   | Booking3 | 2022-05-01     | JS3             | WAN HAI 501 224S   | TOKYO, TOKYO,<br>JAPAN | HONG KONG<br>KONG, CH |
|   | Booking4 | 2022-05-01     | JS3             | WAN HAI 501 224S   | TOKYO, TOKYO,<br>JAPAN | HONG KONG<br>KONG, CH |

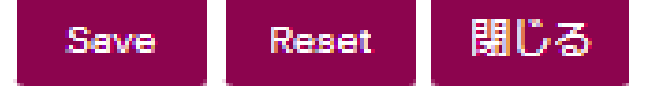

"Duplicate"は同じ本船のブッキングを複製する機能です。

複製したい元のブッキングを選択して左側に✔が入った後、"Duplicate"の右側に複製したい件 数を入力し"Duplicate"をクリックしてください。 件数分の行が追加されます。

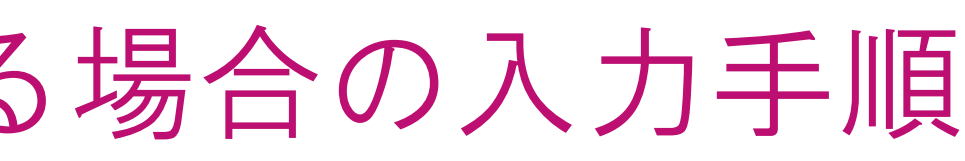

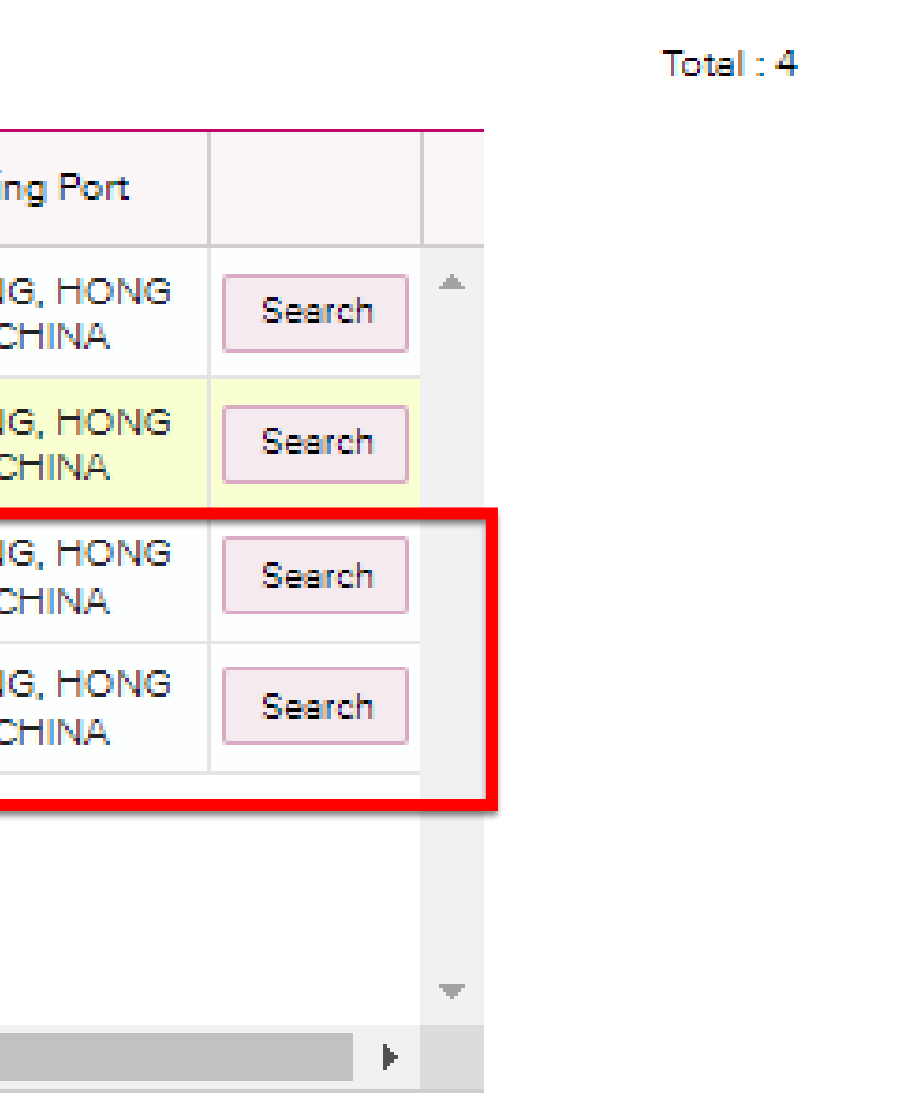

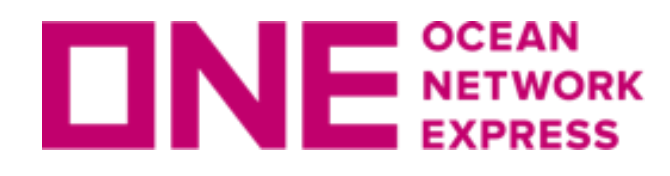

複数のブッキングを申請する場合の入力手順

ピックアップ日、Containerの本数、Cargo Natureが異なる場合は、本機能を使わずに、 1件ごとの申請をお願い致します。

Multiple Reference Numbers Reference No.をブッキング毎に入力することが可能です。 右側にあるドロップダウンより"Yes"を選択すると"Manage Reference No."のボタンを押すこと が可能になります。

Multiple Reference Numbers Do you have unique Reference Numbers for your duplicate bookings? Only available if additional bookings have been added under Manage Schedule.

### Reference No. (Alphanumeric Character(s) Only)

| Invoice Ref. No. |  |
|------------------|--|
| BKG SH Ref. No.  |  |
| BKG FF Ref. No.  |  |
| S/I SH Ref. No   |  |
| S/I FF. No       |  |

| Yes 🕶                |
|----------------------|
| Manage Reference No. |
|                      |
|                      |
|                      |
|                      |
|                      |
|                      |

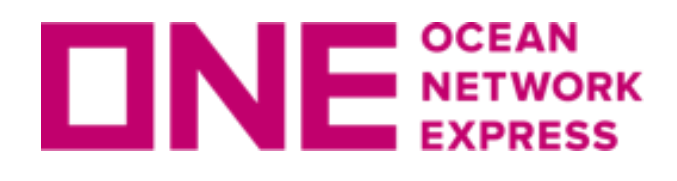

## "Manage Reference No." をクリックすると、Reference No.を入力する画面が開きます。

### Manage Reference No.

Please note that aside from the input reference numbers, all booking details will remain the same. For ONE Door deliveries the Trucker Reference Numbers (Loading Reference Numbers) can be entered under Door Remarks and will map to all Pick Up Information

|   | Booking  | Departure Date | Service Lane | Vessel             | Invoice Ref.No.       | BKG SH Ref.No. |
|---|----------|----------------|--------------|--------------------|-----------------------|----------------|
| ~ | Booking1 | 2022-05-07     | JSM          | ATHENS BRIDGE 129S | SAMPLE INVOICE NO. 23 |                |
|   | Booking2 | 2022-05-01     | JS3          | WAN HAI 501 224S   |                       |                |
|   | Booking3 | 2022-05-01     | JS3          | WAN HAI 501 224S   |                       |                |
|   | Booking4 | 2022-05-01     | JS3          | WAN HAI 501 224S   |                       |                |

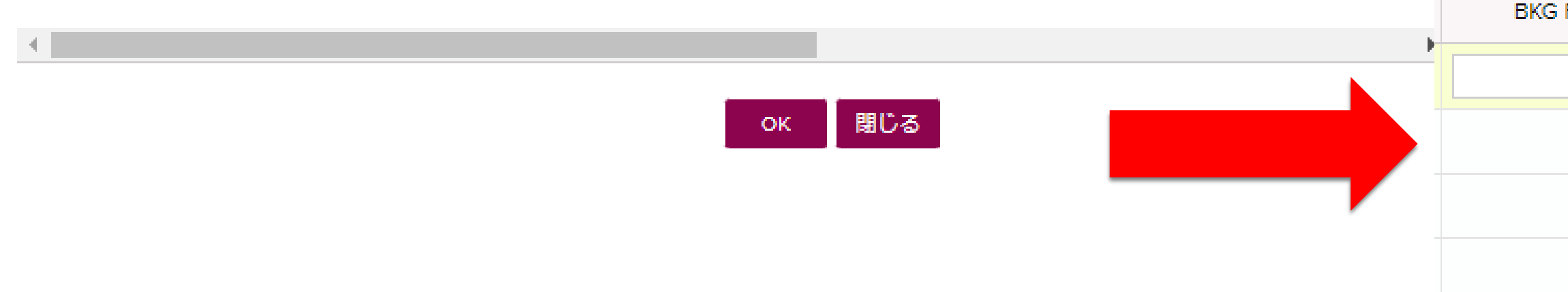

右にスクロールすると複数の入力箇所が表示されます。 ※入力した内容はブッキング状況から検索することが可能です。

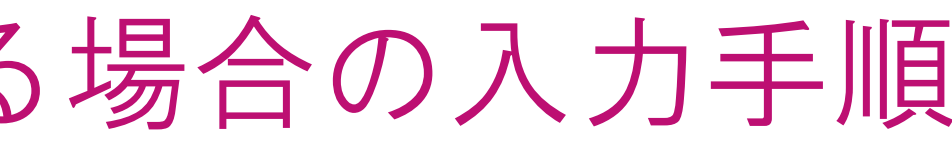

Total: 4

| FF Ref.No. | S/I SH Ref.No. | S/I FF.No. |  |
|------------|----------------|------------|--|
|            |                |            |  |
|            |                |            |  |
|            |                |            |  |
|            |                |            |  |

Copyright © Ocean Network Express Pte. Ltd. All Rights Reserved

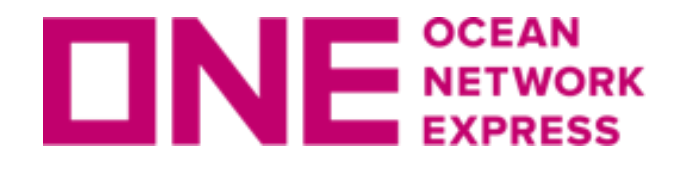

**DNE NETWORK** 複数のブッキングを申請する場合の入力手順

ブッキングをSubmitした後に表示されるブッキング状況画面にて、Request No.をご 確認下さい。

| ブッキング状況       |                |            |             |                 |     |           | Video Guide | User Guide |
|---------------|----------------|------------|-------------|-----------------|-----|-----------|-------------|------------|
| * リクエスト日 💌    | 2022-03-22 🖩 ~ | 2022-04-21 | Today 1Week | 30Days 10Weeks  |     |           |             |            |
| ステータス         | All            | *          |             | Via             | All | *         |             |            |
| Request No. 🗸 |                |            |             | e-Booking Party | All | 9 User ID | •           |            |
|               |                |            |             |                 |     |           |             | 検索         |

| Request No   | Booking No   | Split | Via | Contract No. | Request Date     |
|--------------|--------------|-------|-----|--------------|------------------|
| TYOC04637800 | TYOC04637800 | Ν     | Web | HKGB03232A   | 2022-04-25 11:54 |
| TYOC04638900 | TYOC04638900 | Ν     | Web | HKGB03232A   | 2022-04-25 11:54 |
| TYOC04639300 | TYOC04639300 | Ν     | Web | HKGB03232A   | 2022-04-25 11:54 |
| TYOC04640900 | TYOC04640900 | Ν     | Web | HKGB03232A   | 2022-04-25 11:54 |

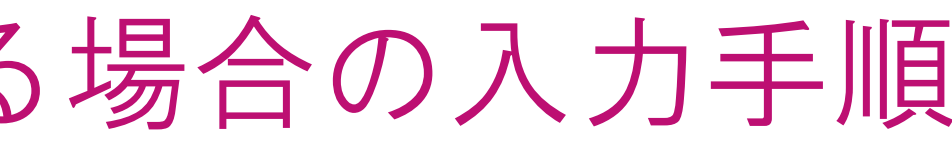

Total: 4

| Booking Date | Vessel             |   |
|--------------|--------------------|---|
|              | ATHENS BRIDGE 1295 | * |
|              | WAN HAI 501 2245   |   |
|              | WAN HAI 501 2245   |   |
|              | WAN HAI 501 2245   |   |

## Thank you !

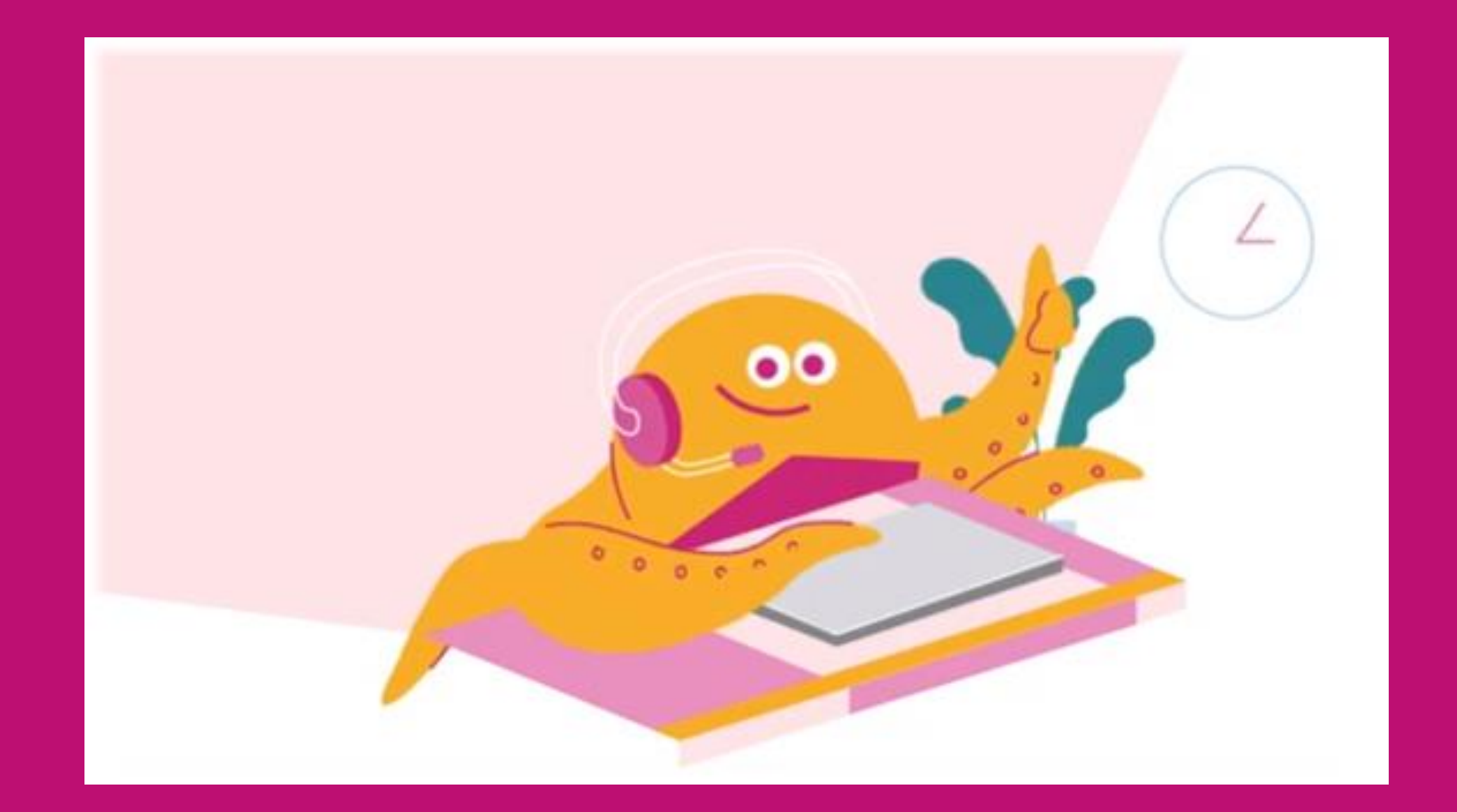

## HP https://jp.one-line.com//ja Twitter <a href="https://twitter.com/ONE\_LINE\_JAPAN">https://twitter.com/ONE\_LINE\_JAPAN</a>

www.one-line.com

Copyright © Ocean Network Express Pte. Ltd. All Rights